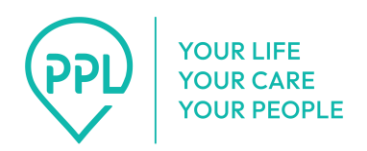

## Comment utiliser le système de téléphonie de PPL : Consommateurs

Les consommateurs peuvent facilement approuver l'heure à laquelle leurs assistants personnels entrent dans le système de téléphonie de PPL en suivant quelques étapes simples.

## 1. Composez le 1-833-278-3959.

## 2. Sélectionnez votre langue.

- 1. Appuyez sur 1 pour l'anglais.
- 2. Appuyez sur 2 pour l'espagnol.
- 3. Appuyez sur 3 pour le mandarin.
- **3. Sélectionnez votre rôle.** Vous entendrez le message suivant : « Merci d'avoir appelé le service IVR EVV de PPL. Veuillez écouter attentivement :
  - 1. Appuyez sur 1 si vous êtes la personne qui dispense les soins et que vous devez soumettre votre temps de travail.
  - 2. Appuyez sur 2 si vous êtes la personne recevant les soins et que vous devez vérifier le temps de travail soumis.
  - 3. Appuyez sur 3 si vous êtes le représentant de confiance d'une personne recevant des soins et que vous devez vérifier le temps de travail soumis. »

Note : La sélection de l'une des options valides ci-dessus vous amènera à la série d'invites suivante. Après trois tentatives infructueuses, l'appel prendra fin et vous devrez rappeler pour réessayer.

4. Saisissez les huit chiffres correspondant à votre date de naissance. Vous entendrez le message suivant : « À l'aide de votre clavier, veuillez saisir les huit chiffres correspondant à votre date de naissance. Par exemple, si vous êtes né le 1<sup>er</sup> juillet 1998, vous devrez appuyer sur 0,7,0,1,1,9,9,8. »

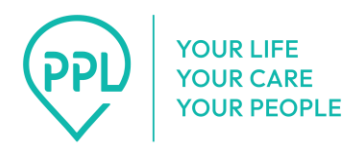

Note : La saisie d'une date de naissance valide ci-dessus vous amènera à la prochaine série d'invites. Après trois tentatives infructueuses, l'appel prendra fin et vous devrez rappeler pour réessayer.

**5.** Saisissez les chiffres de votre identifiant PPL. Vous entendrez le message suivant : « Veuillez saisir uniquement les chiffres de votre identifiant PPL (sans les lettres). »

Note : La saisie d'un identifiant PPL valide ci-dessus vous amènera à la prochaine série d'invites. Après trois tentatives infructueuses, l'appel prendra fin et vous devrez rappeler pour réessayer.

- 6. Sélectionnez votre assistant personnel dans la liste.
  - Si aucun assistant personnel n'est trouvé, vous entendrez le message suivant : « Nous ne sommes pas en mesure de traiter votre transaction. Veuillez vérifier vos informations et rappeler plus tard. Merci. Au revoir. »
  - Si des assistants personnels sont trouvés, vous serez invité à sélectionner celui pour lequel vous souhaitez approuver des horaires. Vous entendrez le message suivant : « Appuyez sur 1 pour {nom de l'assistant personnel 1}. Appuyez sur 2 pour {nom de l'assistant personnel 2}. »
  - 3. **S'il n'y a aucun temps de travail à approuver,** vous entendrez le message suivant : « Il n'y a actuellement aucun temps de travail soumis nécessitant votre examen. Merci. Au revoir. »
  - 4. **S'il y a des temps de travail à approuver**, vous entendrez le message suivant : « Vous avez {nombre} saisies de temps de travail à approuver. »

Écoutez les détails des horaires de travail. Le message indiquera : « Le temps de travail suivant a été soumis à votre examen. {Nom du service} fourni le {date} de {heure de début} à {heure de fin}. Appuyez sur 1 pour l'approuver. Appuyez sur 2 pour le rejeter. Appuyez sur 3 pour le répéter. »

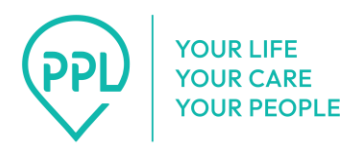

- Si vous appuyez sur 1 pour approuver le temps de travail, vous entendrez le message suivant : « Le temps de travail a été approuvé. »
- Si la tentative d'approbation échoue, vous entendrez le message suivant : « Nous ne sommes pas en mesure de traiter votre transaction. Veuillez vérifier vos informations et rappeler plus tard. Merci. Au revoir. »
- iii. S'il y a d'autres saisies à examiner, vous entendrez le message suivant : « Voulez-vous examiner des saisies de temps supplémentaires pour cette personne ? Appuyez sur 1 si Oui. Appuyez sur 2 si Non. » Si vous sélectionnez Oui, vous devrez à nouveau suivre le processus d'approbation.
- iv. Si vous appuyez sur 2 pour rejeter le temps de travail, vous devrez sélectionner une raison pour ce rejet. Vous entendrez le message suivant : « Veuillez sélectionner une raison pour le rejet de cette saisie : Appuyez sur 1 pour {raison 1}. Appuyez sur 2 pour {raison 2}. »
  - Une fois que vous aurez sélectionné une raison, vous entendrez le message suivant : « Vous avez sélectionné {nom de la raison}. Appuyez sur 1 si cela est correct. Appuyez sur 2 pour choisir à nouveau la raison. »
    - a. Si le rejet est réussi, vous entendrez le message suivant : « Merci. Le temps de travail saisi a été rejeté. »
    - b. Si le rejet échoue, vous entendrez le message suivant : « Nous ne sommes pas en mesure de traiter votre transaction. Veuillez vérifier vos informations et rappeler plus tard. Merci. Au revoir. »
- 5. **S'il y a d'autres saisies à approuver,** vous entendrez le message suivant : « Voulez-vous examiner des saisies supplémentaires de temps

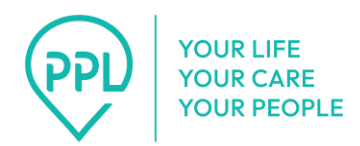

de travail pour cette personne ? Appuyez sur 1 si Oui. Appuyez sur 2 si Non. »

6. Une fois terminé, vous entendrez « Au revoir ».